## How to Register for College in the High (CHS) School Classes at Edmonds College

If you haven't already been admitted to Edmonds College, you'll need to apply first. The following steps for registration assume you're already been admitted and have activated your ctcLink account.

Start at www.edmonds.edu

- 1. At the top-center, click on "Class Schedule". NOTE -- If you're on a mobile device, click the menu button (=) at the top-right, then scroll down to find the "Class Schedule" link.
- 2. Scroll down a little bit and click on the green "Search and Register for Classes" button.

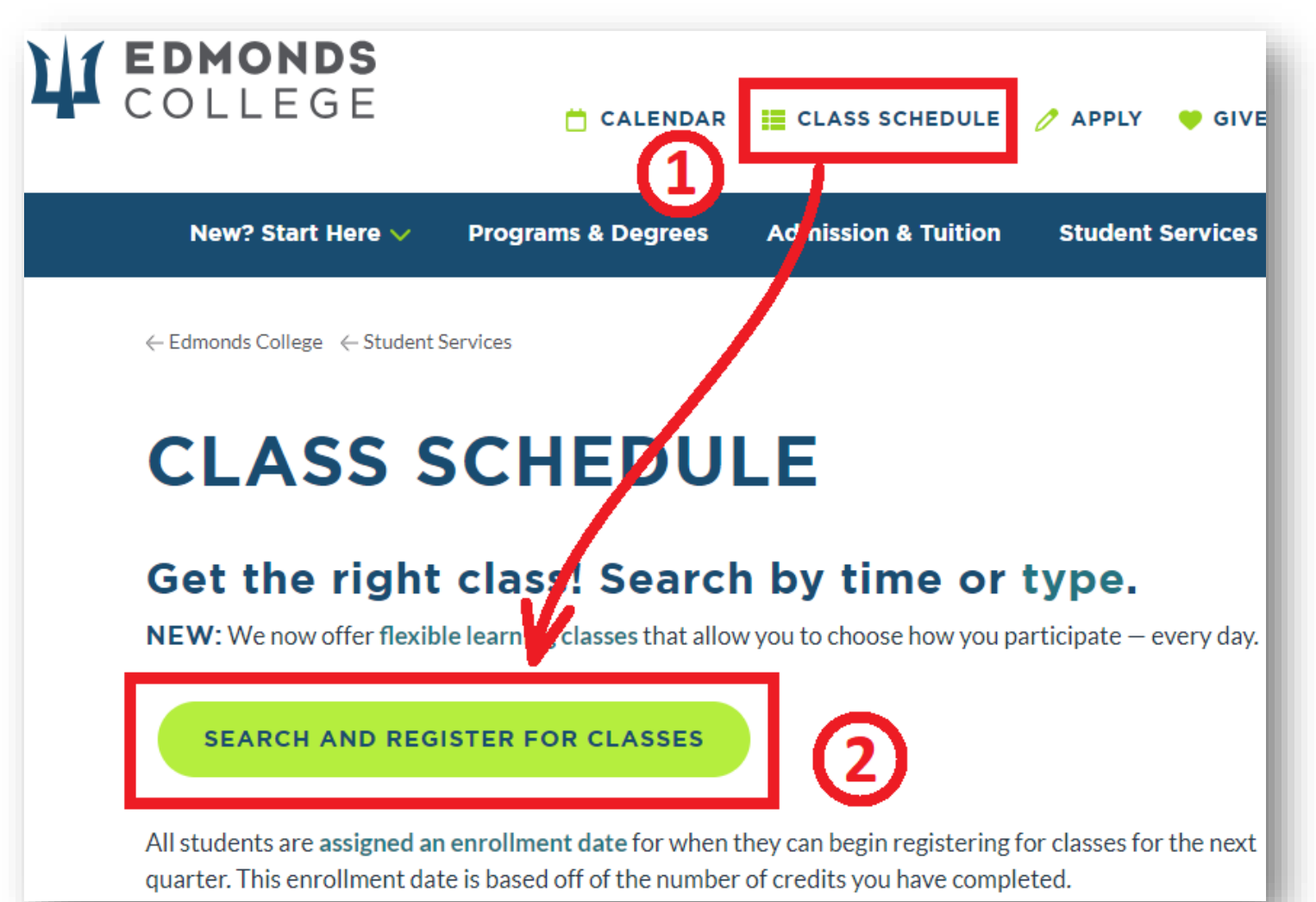

3. Take note of the blue menu bar on the left. Depending on your screen/device, you may need to click the button with the three horizontal or vertical lines to open the menu. Make sure you click "Login" at the bottom (if you're not already logged in).

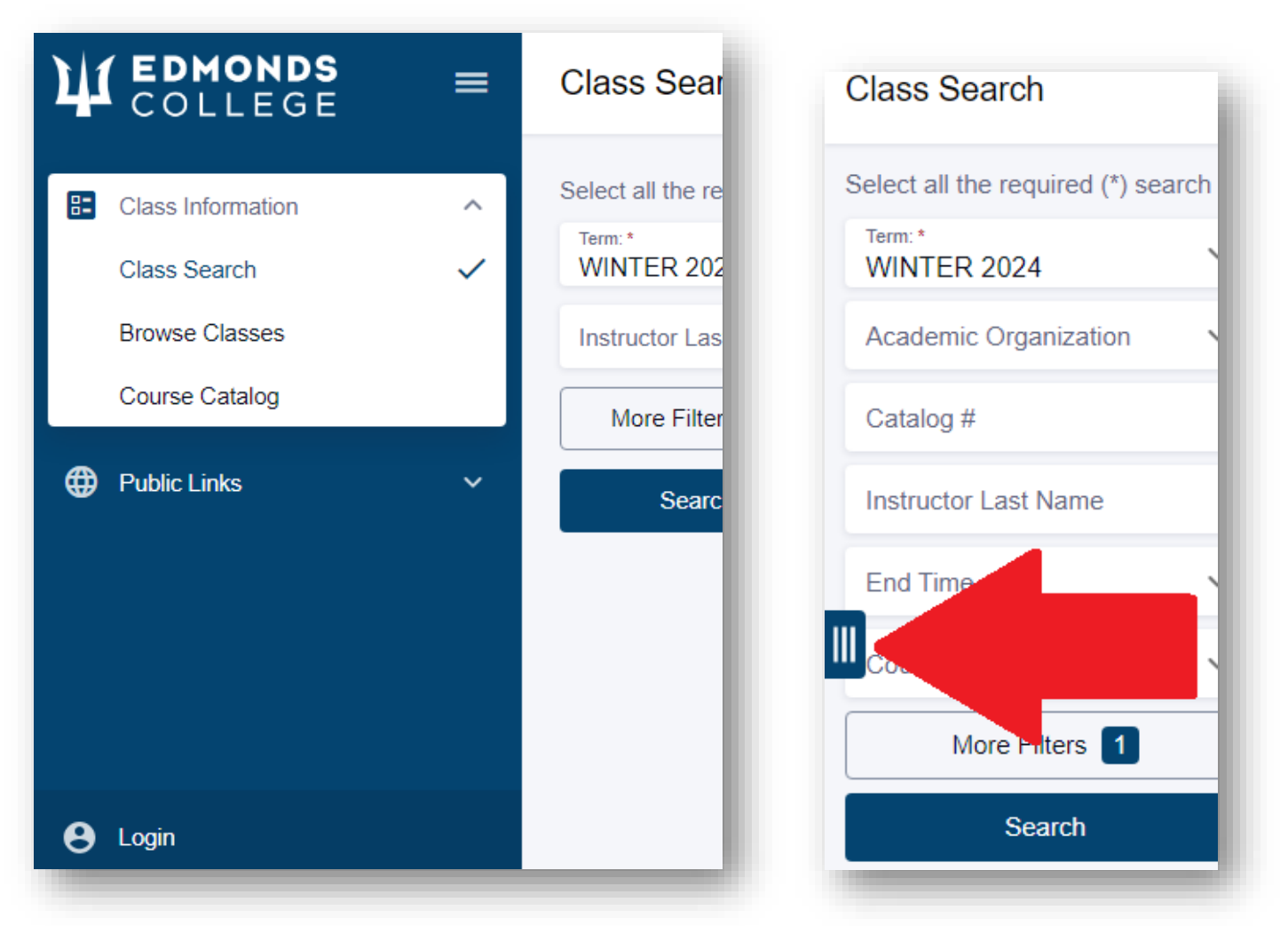

- 4. After logging in, you should see a much longer list of links in the blue menu, along with your initials and name at the bottom.
- In the menu, navigate to "Enrollment" > "Shopping Cart".
  If you don't see these options, you may need to log out, close your browser, and log back in to refresh it.

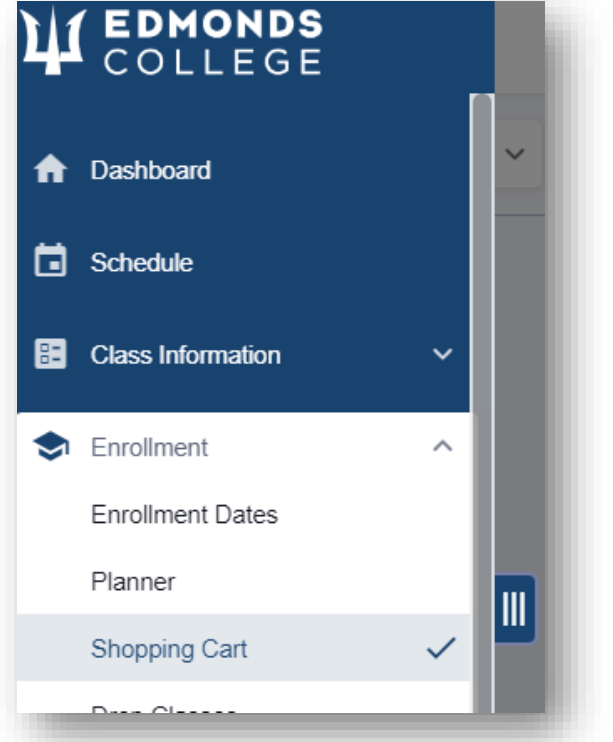

- 6. Make sure the correct term is selected.
- 7. At the top-right, click on "Add Class", then "Add by class number".

| Shopping Cart |                    | ¢×                  |
|---------------|--------------------|---------------------|
| Term:         | ~ <del>- • •</del> | Add Class V         |
|               |                    | Class Search        |
| Q Search      | Delete             | Planner             |
|               |                    | Add by class number |
|               |                    |                     |

|                                          | × |  |  |  |
|------------------------------------------|---|--|--|--|
| Add by class number                      |   |  |  |  |
| Add a class to the cart by class number. |   |  |  |  |
| Cancel Add                               |   |  |  |  |

8. Enter the 4 or 5-digit class number that should've been given to you by your CHS instructor. (Don't get that confused with the unique permission number that your instructor should've also given to you.)

9. After you click "Add", you'll see a pop-up that asks you for a "permission number", which you'll want to enter (again, you should've gotten this from your CHS instructor).

| Enrollment options    |    | ×  |
|-----------------------|----|----|
| MATH& 151: Calculus I |    |    |
| Permission Number     | 6  |    |
| Cancel                | Sa | ve |

- 10. Once you're done, click "Save" and it should say whether you are now enrolled or if it ran into any errors. If you do get any errors, take note of the message (preferably via a screenshot) and include that, along with the class details, your name, and ctcLink ID, and send it in an email to both <a href="https://chs@edmonds.edu">chs@edmonds.edu</a> and <a href="https://creativecommons.com">registration@edmonds.edu</a> so that we can assist you further.
- 11. To double-check your schedule, in the blue menu bar on the left, go to "Dashboard" and click on "Academics". This lets you see all classes you're currently registered for.

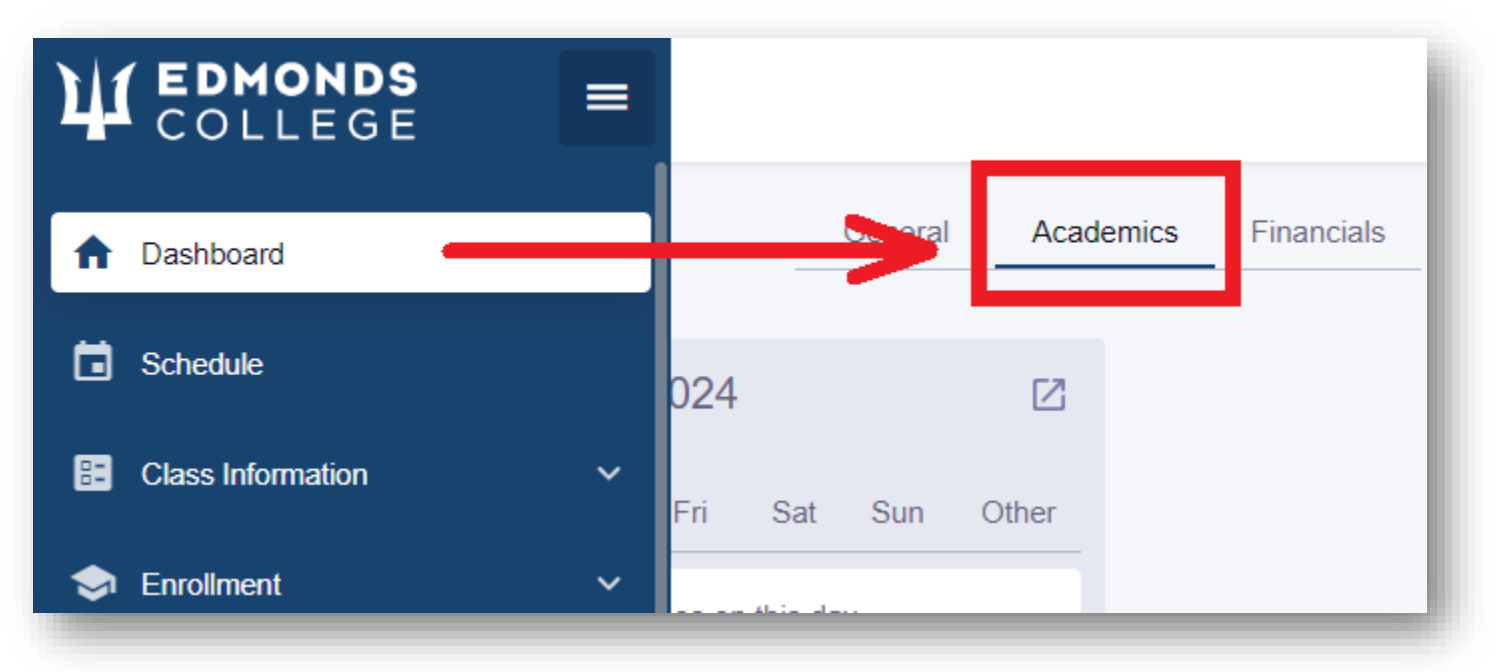

12. You can also go to "Schedule" and click on the icon for "List View"

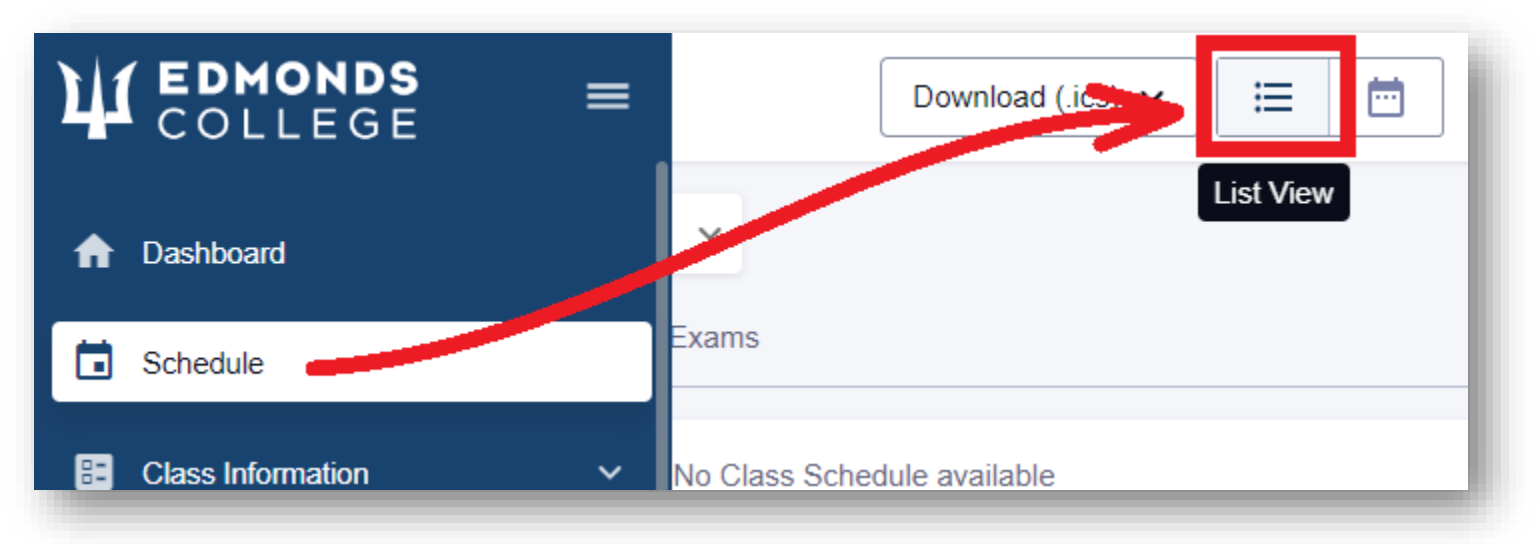

13. To make payment (if applicable-e.g., for Running Start students), go to "Financials" > "What I Owe".

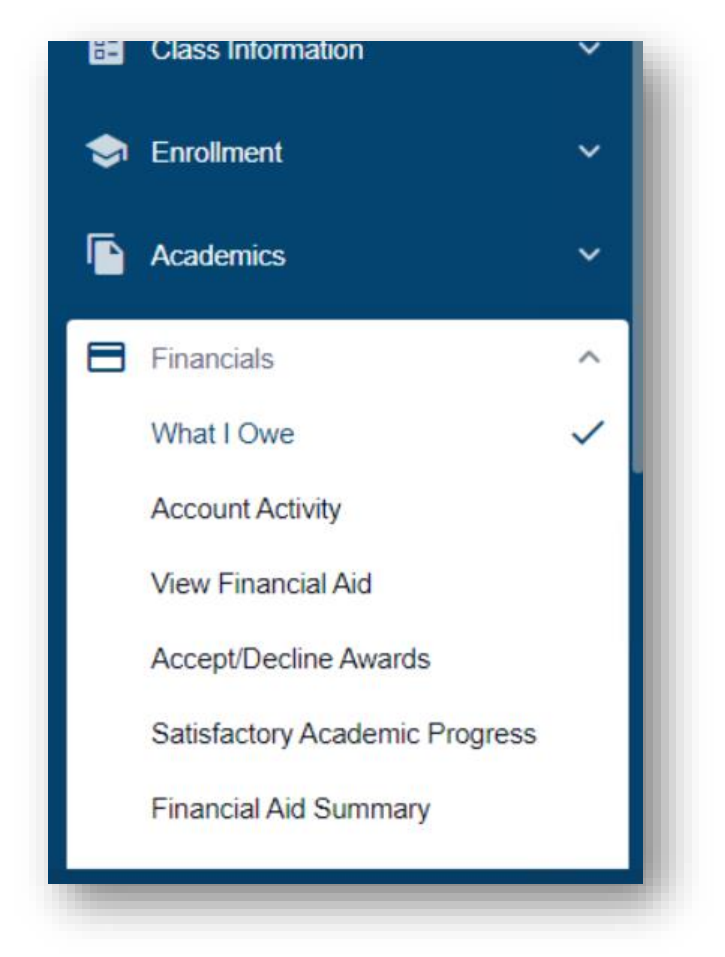

14. After verifying the amount, click on the blue "Make Payment" button.